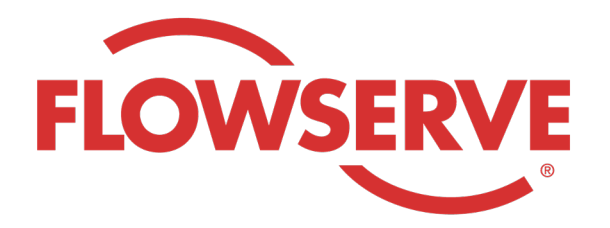

# WORKDAY PROCESS GUIDE

AGENCY RECRUITER

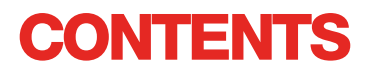

| Logging In                                  | 03 |
|---------------------------------------------|----|
| Identify Assigned Reqs                      | 03 |
| Submit Candidates                           | 04 |
| Candidate Completes the Application Process | 05 |
| Checking on Candidate Status                | 05 |

| NG IN                                                                                                    |
|----------------------------------------------------------------------------------------------------|
| Flowserve Admins will create the Agency Manager contact profile in Workday and email the Agency Manager the username and password. |
| Log in to Workday with the username and password. [Workday Link]                                                                   |
| Upon initial login, the system will prompt you to update your password.                                                            |
| Agency recruiters will only have access to the Recruiting App.                                                                     |
|                                                                                                    |

## **IDENTIFY ASSIGNED REQS**

| 01   | Click the <b>View All Apps</b> icon on the <i>Home Page</i> and then click the <b>Recruiting</b> button. | View All Apps                                                                                                    |  |
|------|----------------------------------------------------------------------------------------------------|----------------------------------------------------------------------------------------------------|--|
| 02   | Under View, select Find Agency Jobs.                                                                     | Find Agency Jobs                                                                                                    |  |
| 03   | All jobs will be displayed.<br>To view the details of the position, click on the<br>job title.           | <b>3 Results</b> Manager, Supply Chair         R-315       Posting Date         Y/2022       US_Springville_SPV         Network Planning Analyst         R-230       Posting Date: 03/09/2022       US_Springville_SPV         Director, Plant Manager         R-605       Posting Date: 04/10/2022       US_Springville_SPV |  |
| 04   | The details will provide the job description, compensa as well as location.                              | tion information, cost center that will be on your invoice                                                                                                    |  |
| NOTE | If you need additional details regarding the req, please contact the Flowserve Recruiter.                |                                                                                                    |  |

# SUBMIT CANDIDATES

| 01   | Submit a candidate in the job details screen by selecting the Submit Candidate button                                                                                                    | Submit Candidate                                                                                                    |
|------|----------------------------------------------------------------------------------------------------|----------------------------------------------------------------------------------------------------|
| 02   | On the Submit Candidate screen you have an<br>option to select New Candidate or Existing<br>Candidate.<br>New Candidate is a person never submitted<br>into Flowserve's Workday system.<br>Existing Candidate is a person previously<br>submitted in Flowserve's Workday system.                                                                 | Submit Candidate Career Scout     New Candidate   Existing Candidate     Search                                                                                                    |
| 03   | If selecting New Candidate complete fields. Anythin<br>It is required to enter the candidate's email address                                                                                                    | g with an * is a required field.<br>and phone number.                                                                                                    |
| 04   | Enter the candidate experience on the<br>Experience tab and upload a resume by<br>clicking the <b>Resume / Cover Letter</b> tab.<br>Click the <b>Submit</b> button once completed.                                                                                                    | Experience     Resume/Cover Letter     Resume/Cover Letter     Dobbarnes@email_resume.doc     V Successfully Uploaded!     Comment     Submt Save for Later     Cancel                                                                                                    |
| NOTE | In the Experience section, if the candidate's compar                                                                                                    | ny is not listed, select "Other".                                                                                                    |
| 05   | From the list of job postings, you can click the appro                                                                                                    | opriate job title to see the job description.                                                                                                    |
| NOTE | Once you submit the candidate, the Flowserve recru<br>the Flowserve recruiter, a link will be routed to the ca<br>process. The candidate may also fill out the self-iden<br>the application, the candidate becomes part of the<br>candidates in Workday.<br>When a recruiter views the candidate's information,<br>and indicate the agency name. | uiter will get a notification to review. After approval by<br>andidate to formally apply and complete the application<br>ntification questions and questionnaire. After completing<br>regular recruiting process and appears with the other<br>the candidate source will automatically show as Agency |

### **CANDIDATE COMPLETES THE APPLICATION PROCESS**

| 01   | Once the agency has successfully submitted<br>a candidate, the recruiter will receive an Inbox<br>task to review the candidate.<br>The recruiter may approve, send back, deny<br>or cancel.                                                                                                    |  |  |  |
|------|----------------------------------------------------------------------------------------------------|--|--|--|
| NOTE | Once the recruiter approves, the candidate will receive an Inbox task to create a candidate profile, review<br>and update their information and complete the application process. The candidate may also fill out the self-<br>identification questions and questionnaire. After completing the application, the candidate becomes part of<br>the regular recruiting process and appears with the other candidates in Workday. |  |  |  |
|      |                                                                                                    |  |  |  |

### **CHECKING ON CANDIDATE STATUS**

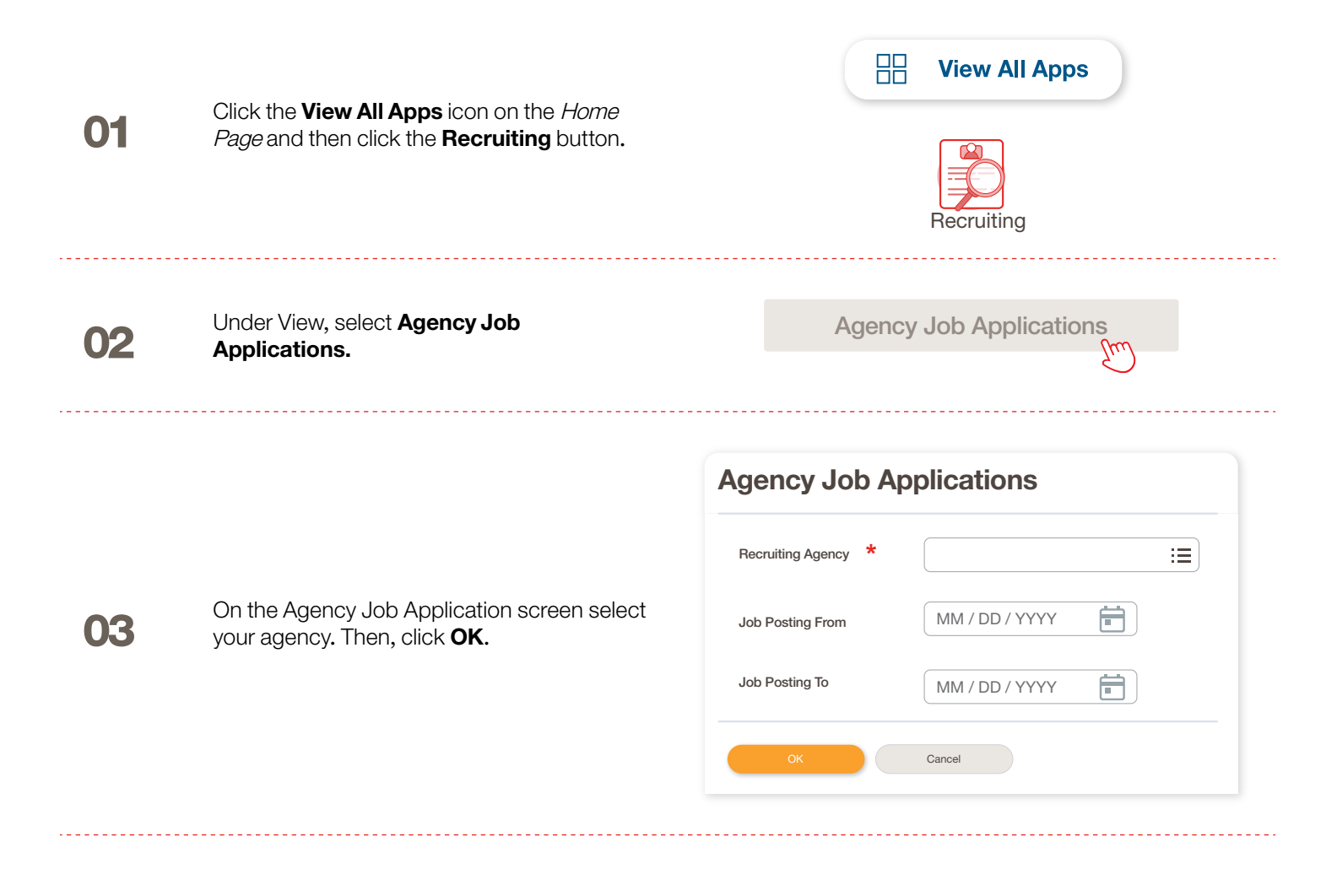

### CHECKING ON CANDIDATE STATUS

The details of all candidates submitted will be on this screen.

|      | Agency Job Applicatio              | ns 🚥                | 989                                  |                      |           |                 | ×II         |  |
|------|------------------------------------|---------------------|--------------------------------------|----------------------|-----------|-----------------|-------------|--|
|      | Recruting Agency                   | Flowserve Recruitir | ng Partner Co. A                     |                      |           | Turn on the new | tables view |  |
| 04   | 2 items                            |                     |                                      |                      |           |                 |             |  |
| VT   | Recruiting Agency                  | Posted Date         | Job Requisition                      | Candidate            | Stage     | Added By        | Added Date  |  |
|      | Flowserve Recruiting Partner Co. A | 10/08/2021          | R-35 Network Planning Analyst (Open) | Bob Barnes           | In Review | Sybil Spruce    | 10/08/2021  |  |
|      | Flowserve Recruiting Partner Co. A | 10/10/2021          | R-14 Machinist (Open)                | Teri Lee             | In Review | Sybil Spruce    | 10/10/2021  |  |
|      |                                    |                     |                                      |                      |           |                 |             |  |
|      |                                    |                     |                                      |                      |           |                 |             |  |
| NOTE | If anything is inaccurate,         | please co           | ntact the Flowserve Re               | ecruiter.            |           |                 |             |  |
|      |                                    |                     |                                      |                      |           |                 |             |  |
|      |                                    |                     |                                      |                      |           |                 |             |  |
|      |                                    |                     |                                      | Job Requisition Cand |           |                 | lidate      |  |
|      |                                    |                     |                                      | ↑ Sort Ascending     |           |                 |             |  |
|      |                                    |                     |                                      | ↓ Sort Descending    |           |                 |             |  |
| 05   |                                    |                     |                                      | Filter Condition     | ן *       |                 |             |  |
|      | If needed, you can sort a          | and filter b        | y clicking on                        |                      |           | ▼               |             |  |
|      | the header.                        |                     |                                      |                      |           |                 |             |  |
|      |                                    |                     |                                      | Value *              |           |                 |             |  |
|      |                                    |                     |                                      |                      |           | :=              |             |  |
|      |                                    |                     |                                      |                      |           |                 |             |  |
|      |                                    |                     |                                      |                      |           |                 |             |  |

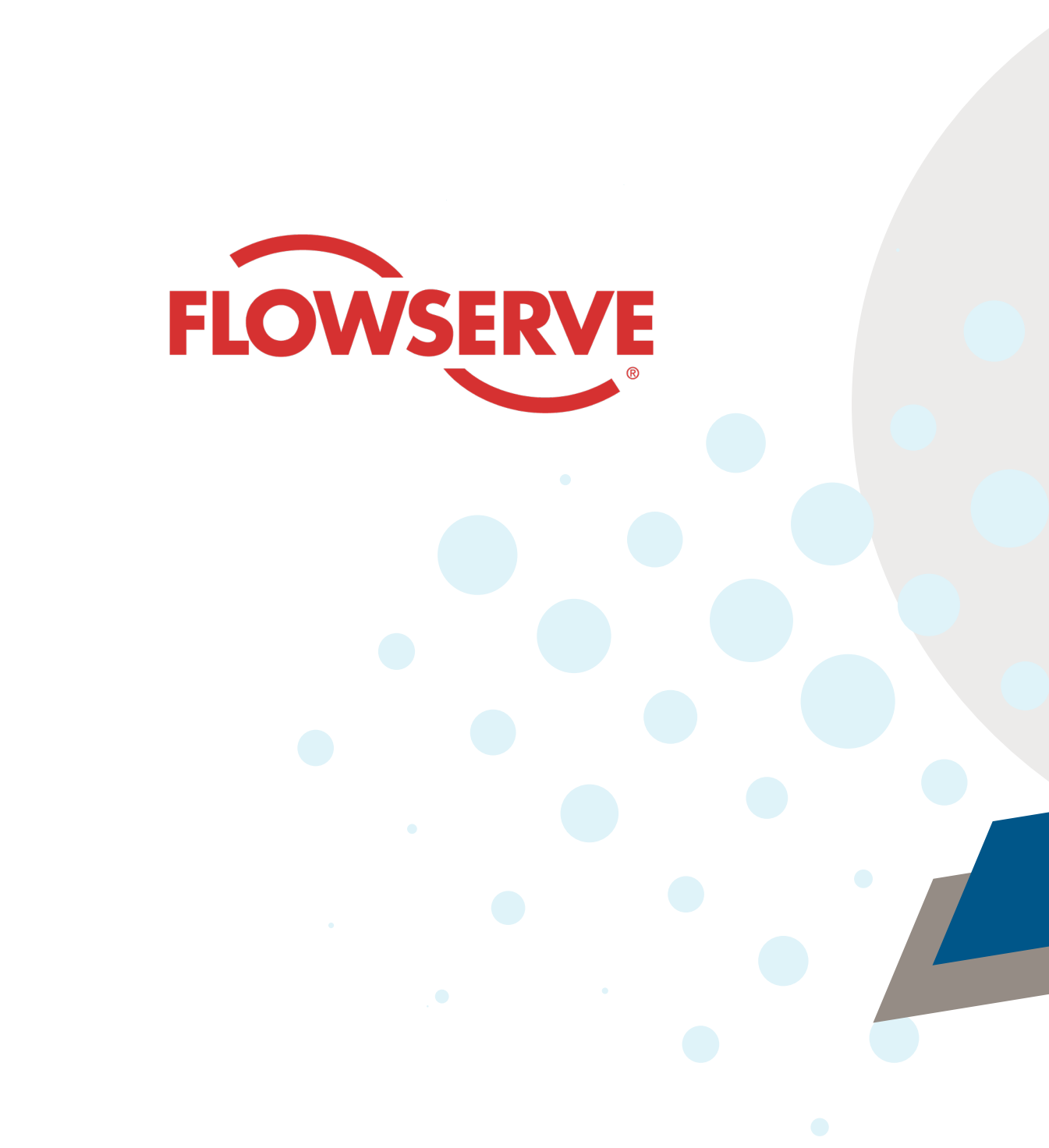